## Customers Guide to Update his HSRP order

0

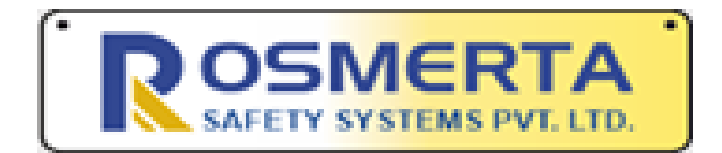

Name of the company has changed from Utsav Safety Systems Pvt. Ltd. to Rosmerta Safety Systems Pvt. Ltd. Download

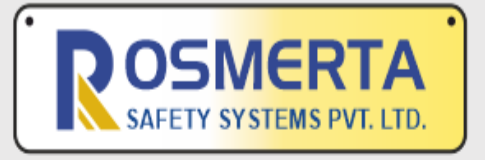

Customer Registeration No. Update link Register as Dealer

## DEALER LOGIN

## <u>https://volvobus.utsa</u> <u>vhsrponline.com/</u>

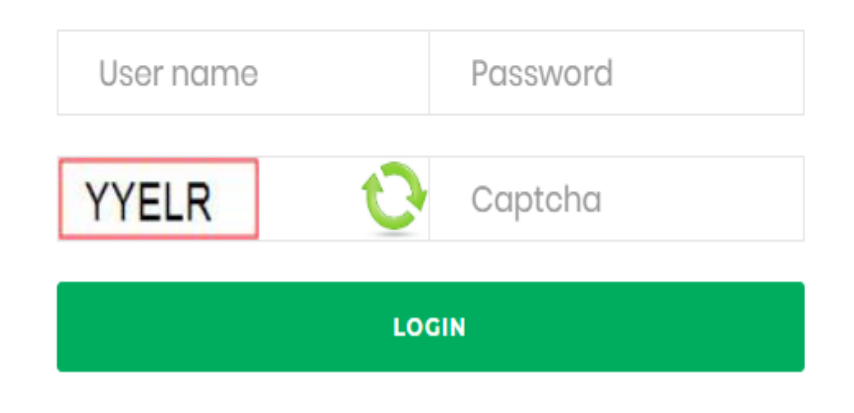

Step 1: Customer Guide to confirm the HSRP order (a pdf file) Step 2: Once the customer has read the file, he should proceed to confirming the order by clicking on "Customer Registration No. Update Link"

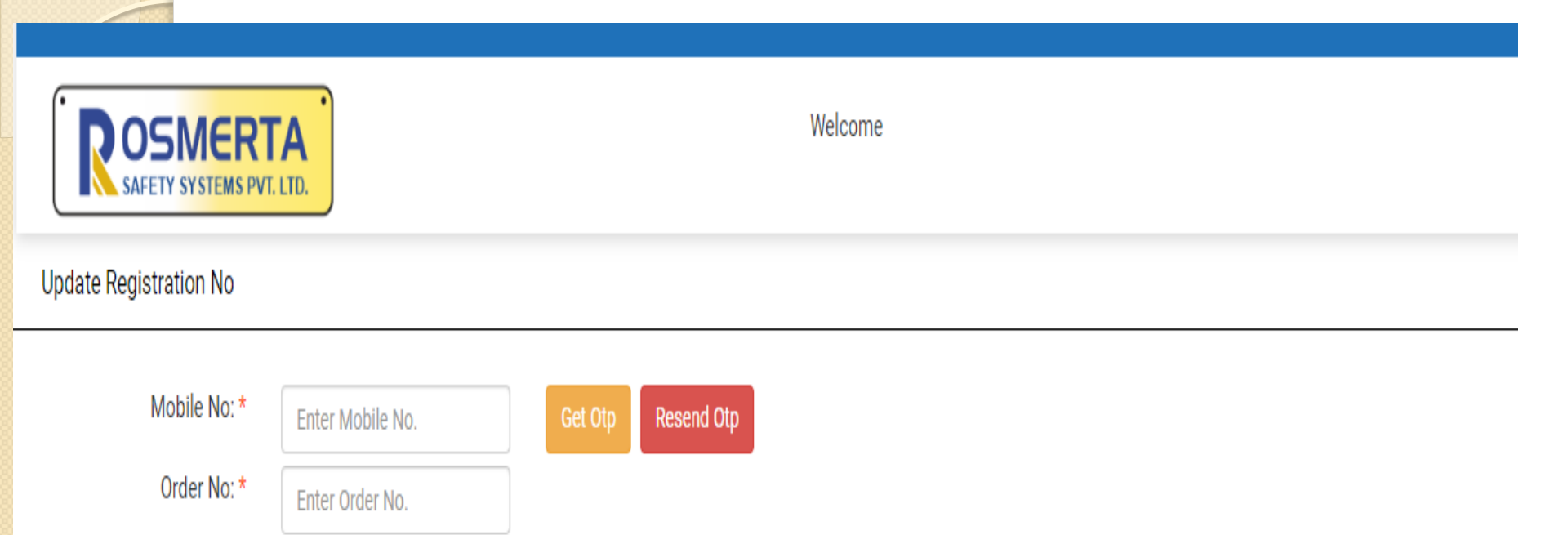

Step 3: The customer needs to enter the registered the mobile number and the order number that he has received Step 4: click on Get OTP Step 5: Once the customer has received the OTP, he needs to enter the OTP and press on confirm OTP

OTP: \*

OTP

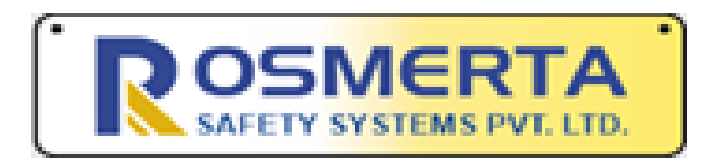

| Mobile No: * | Enter Mobile No. |             | Get Otp | Resend Otp |
|--------------|------------------|-------------|---------|------------|
| Order No: *  | Enter Order No.  |             |         |            |
| OTP: *       | OTP              | Confirm Otp |         |            |

| Order No:                 | 27                         |  |
|---------------------------|----------------------------|--|
| Date:                     | 24-May-19 01:16:18 PM      |  |
| Mobile No:                | 99929 <mark>8</mark> 9735  |  |
| Engine No:                | GHG7897878989FGG           |  |
| Chassiss No:              | XXXXXXXXXX6GH12            |  |
| TRC No:                   | TempL1CA7845               |  |
| Address:                  | New Delhi pin 120.251412   |  |
| Registration Details      |                            |  |
| Registarion No: Rc        | Enter Reg No.              |  |
| Upload Rc                 | Choose File No file chosen |  |
| ill Affixation Address De | etails                     |  |
| Address1:                 | Enter Address              |  |
| Address2:                 | Enter Address2             |  |
| State:                    | Enter State                |  |
| City:                     | Enter City.                |  |
| Pincode:                  | Enter Pincode              |  |
| Vearest Landmark:         | Enter Nearest Landmark     |  |
|                           |                            |  |

Step 6: Customer needs to enter his Reg. Nos. Step 7: Upload the **Registration Slip/** challan Step 8: Enter the affixation address details Step 9: Click on update to confirm the order

SAFETY SYSTEMS PVT. LTD.

Your order has been successfully updated, our team will get in touch with you for Affixation

0

Thank You

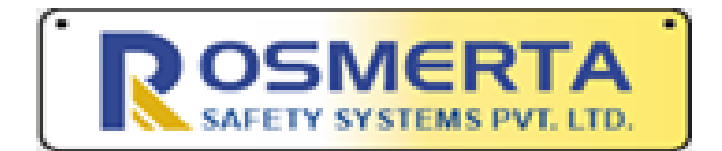